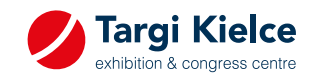

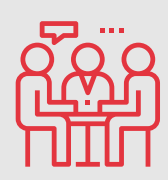

Do you know that you can schedule your business appointment at the expo now?

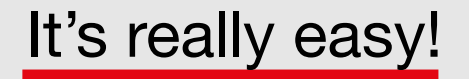

We present 3 steps on how to do it. Fix the appointment, and be sure to talk to the company of your choice!

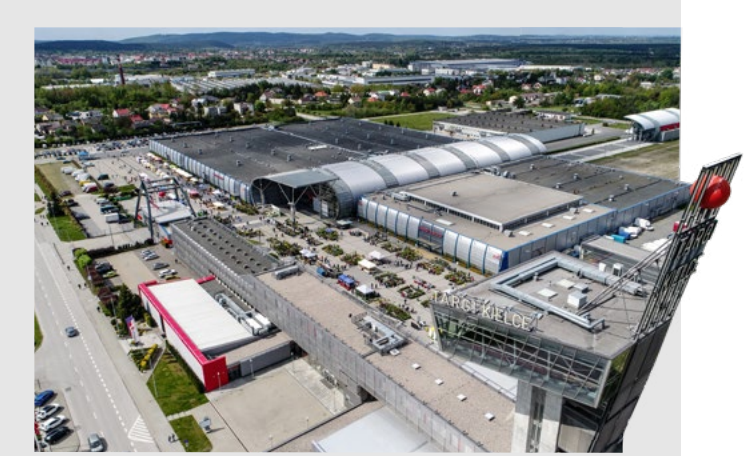

Go to the Exhibitors List tab on

www.targikielce.pl/mspo

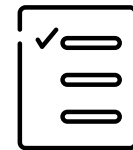

2 Select the company you want to make an appointment with and press "Make an appointment"

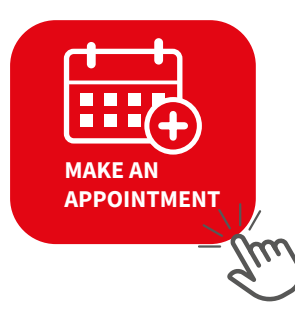

Book an appointment now and enjoy an effective expo visit.

**3** Fill in the form and press "Send"

| Zapoznanie się z ofertą produktów/usług |                            | ~  |
|-----------------------------------------|----------------------------|----|
| Dodatkowe informacje *                  |                            |    |
|                                         |                            |    |
|                                         |                            |    |
|                                         |                            |    |
| Data rozpoczęcia                        | Przewidywana długość trwar | ia |
|                                         | 30 min                     | ~  |
| Miejsce *                               |                            |    |
|                                         |                            |    |
| E-mail*                                 |                            |    |
| detka.katarzyna@targikielce.pl          |                            |    |
| Telefon*                                |                            |    |
|                                         |                            |    |